新版商工登記政府行政機關承辦人員專區

新帳號問題說明

問題類型:

- 我是系統的新使用者,以前沒有帳號 請依步驟一至三執行
- 我舊系統無法用憑證登入,新系統想用憑證登入(舊系統不支援新 核發之 2048 位元自然人憑證,除非卡面特別註記,原則上綠色卡 片為 1024 位元憑證,粉紅色卡片為 2048 位元憑證)
   使用者先確認可用帳號密碼登入後,執行步驟三

| 項次     | 內容                                                                    | 執行者       |
|--------|-----------------------------------------------------------------------|-----------|
| 步驟一    | 管理者執行新增使用者帳號及權限作業                                                     | 各單位       |
| 帳號新增作業 | https://ncert.gcis.nat.gov.tw/moea_portal/portal_job.<br>htm<br>操作步驟: | 帳號管<br>理者 |
|        | 1.登入                                                                  |           |
|        | 2.註冊服務<br>3.角色設定                                                      |           |
| 步驟二    | 使用者執行帳號啟用作業<br>網址:                                                    | 帳號申       |
| 帳號啟用作業 | https://ncert.gcis.nat.gov.tw/moea_portal/portal_job.<br>htm          | 請人        |
|        | 探作步驟·<br>1.一日密碼登入                                                     |           |
|        | 2.註冊服務<br>3.修改密碼                                                      |           |
| 步驟三    | 註冊使用者自然人憑證<br>網址:https://ncert.gcis.nat.gov.tw/                       | 帳號申       |
| 憑證註冊作業 | 操作步驟:<br>1.一日密碼登入                                                     | 請人        |
|        | 2.自然人憑證註冊                                                             |           |

# 步驟一.

- 1. 請管理者執行新增使用者權限作業
- 2. 請管理者登入「商工登記政府行政機關承辦人員專區」 https://ncert.gcis.nat.gov.tw/moea\_portal/portal\_job.htm

📃 全國商工行政服務入口網 商工登記政府行政機關承辦人員專區 (新)

首頁

#### 商工行政服務系統單一簽入

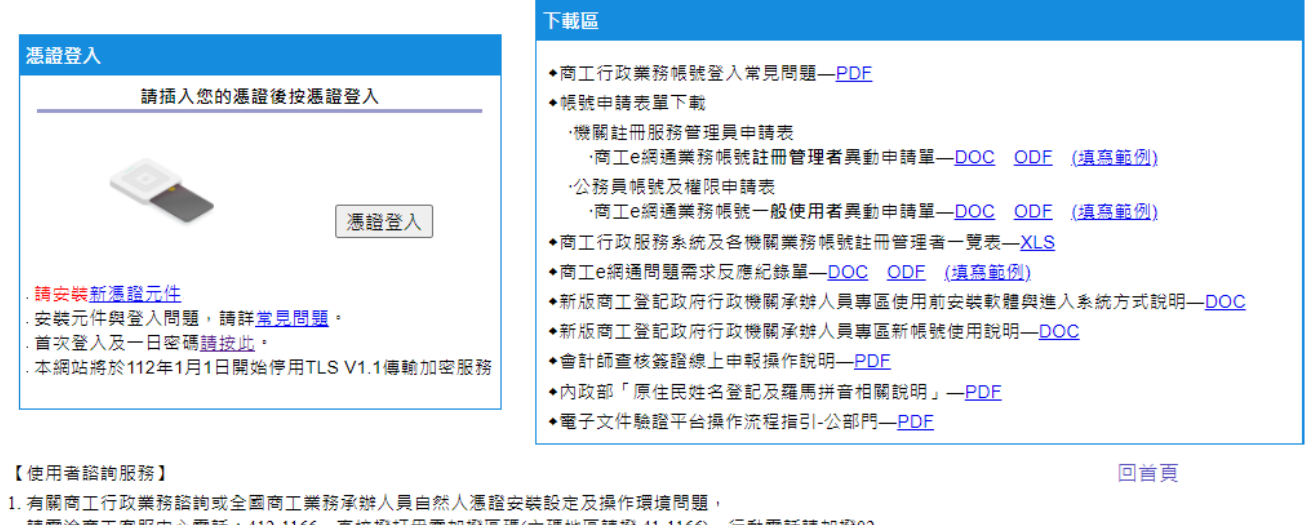

請電洽商工客服中心電話:412-1166,直接撥打毋需加撥區碼(六碼地區請撥 41-1166),行動電話請加撥02

- 2. 全國商工業務承辦人員有關商工應用系統帳號申請、異動或商工應用系統使用問題,
- 請電洽「全國商工服務台」,或填寫問題反應單(https://mantis.aceraeb.com/mantis/)。

# 3. 執行註冊服務功能 新增公務員帳號

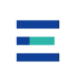

#### 我的首頁

 註冊完後請用[公務員修改功能]查詢帳號是否已新增,並執行[角色設定] 進行系統權限授予

|   |       | http://172 | 16.210.21 | ernet Englerer<br>1. und unternize SetCiv-IPole år tien de Anefhod-unitidaterer (d-624                                                                                                    |                      |                     |       | - |
|---|-------|------------|-----------|----------------------------------------------------------------------------------------------------|----------------------|---------------------|-------|---|
| - | _     | 主法研究       | 578       | · 註冊罪務 » 角色缺定                                                                                                    |                      | ^-                  |       | - |
| - | 100   |            |           | the second second second second second second second second second second second second second second second se                                                                                                    | 人員示開報                | 9                   |       | - |
| _ |       |            |           |                                                                                                    | 角色列表                 |                     |       | - |
| 3 |       |            | 項次        | 角色名稱                                                                                                    | 角色代碼                 | 「「「「「」」「「」」「「」」「「」」 |       |   |
|   | 1.1   | 1          | 1         | crn_ain                                                                                                    | crn_adm              | 2                   |       |   |
| - | 2 2   | (          | 2         | elaw_mora                                                                                                    | elaw_morea           | 2                   | 2 2 2 | - |
|   |       | 1.13       | 3         | 一般使用者                                                                                                    | USHE                 | 2                   |       |   |
|   |       |            | 4         | 人口網後台道護                                                                                                    | mair.mtn_user        | N                   |       |   |
| _ | 10    |            | 5         | 入口铜法台繪講多統。一般智慧者                                                                                                    | inairmin_gov         | 2                   |       | - |
|   |       | 3          | 6         | 入口詞後台這議為統二系統管理者                                                                                                    | insitmin_marager     | 2                   | -     |   |
|   |       |            | 7         | 公司admn與客服暫用accen                                                                                                    | csm_admia_nocert     | ×                   | -     |   |
| _ |       |            | 8         | 公司名相及所營事業登記預查師語核機查論系                                                                                                    | Rf cs_Appiolate_User | 2                   | 8     | _ |
|   |       |            | 9         | 公司看相及所會事業預置系统                                                                                                    | pam_bob_5k           | 2                   | 192   |   |
| 3 |       | 1.12       | 10        | 公可登記管理系统上未序德證                                                                                                    | csm_user_nooen       | <u></u>             |       | - |
| _ |       |            | 10        | 公司 電話管理 系统使用者                                                                                                    | com_upor             | N N                 |       | _ |
|   |       |            | 12        | 2017年1月1日1日1日1日1日1日1日1日1日1日1日1日1日1日1日1日1日1日1                                                                                                    | CSII_ALIII1          | <u>×</u>            |       |   |
|   |       | 18         | 15        | 同時間で「(小香煙線)                                                                                                    | pese_ssi             | 2                   | _     |   |
|   |       |            | 14        | 周辺線下水滑があ                                                                                                    | peac nooert          | <u> </u>            | -     |   |
|   |       |            | 15        | 朝代代第二次第二次第二次第二次第二次第二次第二次第二次第二次第二次第二次第二次第二次第                                                                                                    | pcac_user            |                     |       | _ |
| _ | 22    | -          | 10        | (明期の)第1部公司所属性(約3)<br>(約3)(明治)(第1年20年2年4月)(第1年4日)                                                                                                    | ann<br>Innail anns   |                     | 1.00  | _ |
|   |       | 193        | 19        | 同葉明智代首相なの上に用者                                                                                                    | mail_uper            |                     |       |   |
| - |       |            | 10        | 1911年1月1日1日 12:13月1日 12:17, 32:07, 18:27-11日<br>1911日 - 10日 12:13月1日 - 10日 13:17日 - 11日                                                                                                    | LISH HERAPH          | × .                 |       | - |
|   |       |            | 20        | PH245 品牌G 月253737373737374102 PH2400                                                                                                    | lens need            | <u> </u>            |       |   |
| 3 | 100   | 18         | - 20      | MUR, ILLUG JR, ON ALCOLOGY AVAILAT                                                                                                    | ana Davaka Turt      |                     |       |   |
| _ |       |            |           | NU N IN THE OFFICE AND ADDRESS OF THE OFFICE ADDRESS OF THE OFFICE ADDRESS OFFICE ADDRESS OFFICE AD | are puserout.        |                     |       | _ |
|   |       |            | 23        | 10.7~ 11.11~4日<br>生話 全緒留望者                                                                                                    | CTTT IDADAWI         | 2                   | 1     |   |
|   | LAT.  |            | 24        | 工活使用中心不能系统。                                                                                                    | inter EuroNoCert     | 20                  |       |   |
| 1 | 加入    | 18         | 25        | 「「読むは空澤系修繕田泰」                                                                                                    | fms user             |                     |       |   |
| 0 | bid 🗧 |            | 26        | 「「読むけ留道会は未常愚妙                                                                                                    | fus receil           |                     |       |   |
| ¢ | bid Z |            | 26        | 工廠登記管理系統未帶憑證                                                                                                    | fms_novert           |                     |       |   |
|   |       |            |           | 還原密碼 回查詞 鱼                                                                                                    | #存 删除 角色設定 離開        |                     |       |   |

# 步驟二.

- 1. 請使用者執行帳號啟用作業
- 請使用者登入「商工登記政府行政機關承辦人員專區」 <u>http://gcis.nat.gov.tw/portal/portal\_job.htm</u>進行帳號啟用作業,點選首次登 入及一日密碼登入

#### 商工行政服務系統單一簽入

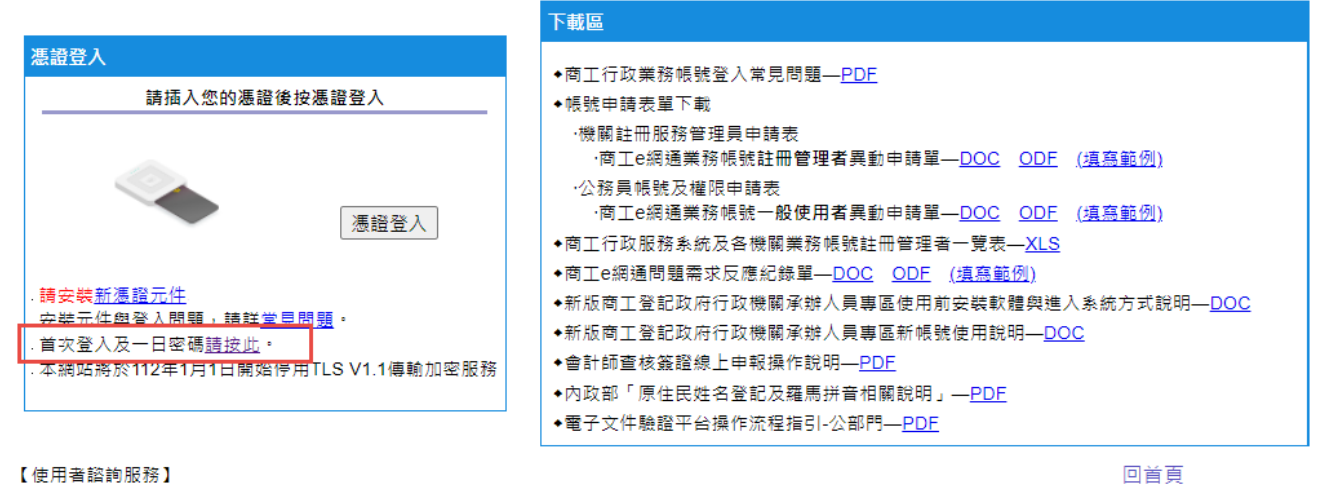

首頁

1. 有關商工行政業務諮詢或全國商工業務承辦人員自然人憑證安裝設定及操作環境問題, 共同公式工作時代目標的原理(). 現地原生物(). (1)

請電洽商工客服中心電話:412-1166,直接撥打毋需加撥區碼(六碼地區請撥 41-1166),行動電話請加撥02

登入後執行註冊服務,進行修改密碼,完成後需以新密碼再執行登入作業,即完成帳號啟用。

| 全國商工行                                                                                                    | 政服務入口網 (新)                                                                                   | ■ 首頁      登出 |
|----------------------------------------------------------------------------------------------------|----------------------------------------------------------------------------------------------|--------------|
| 我的首頁                                                                                                    |                                                                                              |              |
| 使用者資訊                                                                                                    | 下載區                                                                                          |              |
| <ul> <li>歡迎!</li> <li>萬工行政服務 e 網通資訊系統問題講治<br/>客服專線: (02)2784-1060</li> <li>客服傳真: (02)2784-1060</li> <li>客服傳真: (02)2706-3135</li> <li>最後更新:</li> <li>2024/577 PM 5:40</li> <li>上一次帳號/密碼登入時間↓</li> <li>2024/05/07 17:35:24</li> <li>上一次憑證登入時間↓</li> <li>2023/10/31 11:28:55</li> <li>自然人憑證註冊</li> <li>時機關影像調閱系統(IMS)-公司登記</li> <li>時機關影像調閱系統(IMS)-面業登記</li> <li>- 直樂登記資訊系統(BMS).</li> <li>- 跨機關影像調閱系統(IMS) 高聚言整</li> <li>- 直樂登記奠置理系統(IMS) 高聚言整</li> <li>- 互張言夥登記奠置理系統(IMS).</li> <li>- 公司登記奠置理資訊系統(CSM)</li> <li>- 名稱及所營事業預查系統(SPGB).</li> <li>- 重子遊戲機-評鑑分頭及查驗貼認系統</li> </ul> | <ul> <li> 商工合設建業整集號使用管理規則—PDE 業務帳號 業務帳號 商工行政 •····································</li></ul> | 使用者類型:公務員    |
| 位在自的争责冒注系統(SPOB)<br>電子遊戲機-評鑑分類及查驗貼證系統<br>( <u>GCR)</u>                                                                                                    |                                                                                              |              |

<sup>2.</sup> 全國商工業務承辦人員有關商工應用系統帳號申請、異動或商工應用系統使用問題,

請電洽「全國商工服務台」,或填寫問題反應單(https://mantis.aceraeb.com/mantis/)。

# 步驟三.

- 1. 請該帳號使用者至新系統執行一日密碼登入->再執行自然人憑證註冊。
- 請於下列頁面 商工登記政府行政機關承辦人員專區(新) <u>https://ncert.gcis.nat.gov.tw/</u>,並點選<首次登入及一日密碼請按此。>選 項。

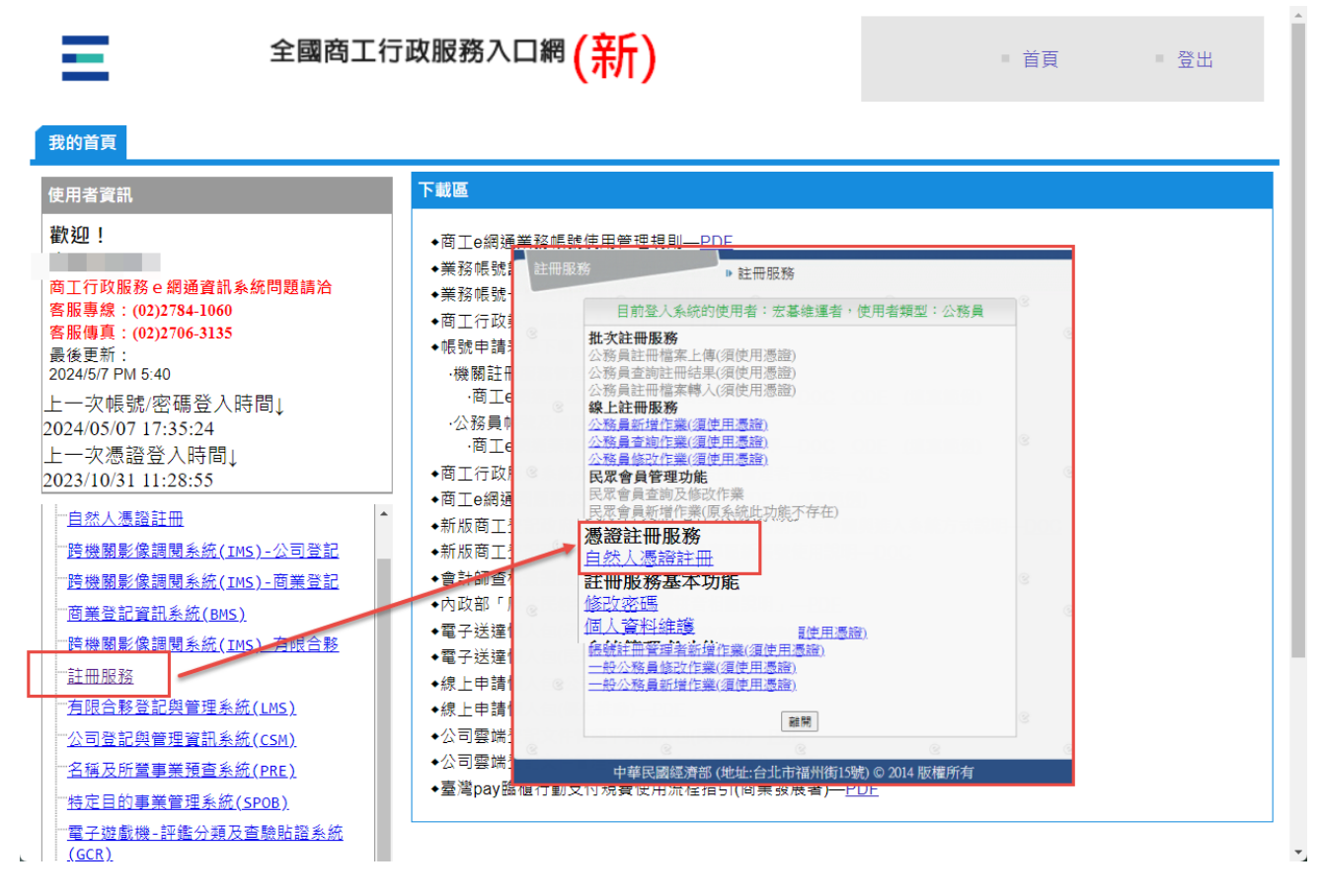

### 3. 登入後至下列頁面自然人憑證註冊

<u>https://ncert.gcis.nat.gov.tw/moea\_aa/customize/MenuAction.do?method=reg</u> <u>Cert</u>, 輸入卡片密碼後點選<驗證>選項。

| 00      |                                                                               | ×  |
|---------|-------------------------------------------------------------------------------|----|
| ( ( ) ) | @ https://ncert.gcis.nat.gov.tw/moer P ← 鱼 C   @ 全國商工行政服務入口網                  | 숬쭾 |
| 福寨(ト)   | 編輯(E) 預視(V) 艾的東麦(A) ⊥具(I) 説明(H)                                               |    |
| 註冊月     | ▶ 註冊服務 » 自然人憑證註冊                                                              | ^  |
|         |                                                                               |    |
| C       |                                                                               |    |
|         | 卡月密碼*                                                                         |    |
|         | 本作業須使用ActiveX控制項的功能。                                                          |    |
| 8       | 請至'工具」->'網際網路選項」的->安全性貞面,選擇'目訂層級」,<br>在第一項「ActiveX控制項與插件,項目中,原本「停用」的請都勾選「提示」。 |    |
|         |                                                                               |    |
| C       | 假若您點選「驗證」,系統去出 "製作數位簽草錯誤"或"讀収憑證錯誤" 的訊息,請您檢視以下事項:<br>1. ActiveX控制項設定是否正確->說明如上 |    |
|         | 2. 請卡機是否正常,請確定請卡機能夠運作                                                         |    |
|         | 3.是否安装目然人愿證使用元件,若沒有, <mark>請安裝點燈證元件</mark>                                    |    |
| 8       | 験證 離開                                                                         |    |
|         |                                                                               |    |
| R       | R R R R R R                                                                   |    |
|         | 中華民國經濟部(地址:台北市福州街15號)©2014 版權所有                                               |    |
|         |                                                                               |    |
|         |                                                                               |    |
|         |                                                                               |    |
|         |                                                                               |    |
|         | · · · · · · · · · · · · · · · · · · ·                                         |    |

4. 驗證過程中,瀏覽器將出現訊息,請稍後。

|       | Weight https://ncert.gcis.nat.gov.tw/moei                                                              | ☆ ☆ 🕸  |
|-------|----------------------------------------------------------------------------------------------------|--------|
| 檔案(F) | 編輯(E) 檢視(V) 我的最愛(A) 工具(T) 說明(H)                                                                        |        |
| 檔案(F) | 編輯(E) 檢視(V) 我的最愛(A) 工具(T) 說明(H)                                                                        |        |
|       | 白伏人馮镕註冊                                                                                                | 8      |
| 8     | 11/20/2018年2月11日                                                                                       |        |
|       | - 大/密碼*<br>- 卡/密碼*<br>請輸入憑證密碼                                                                          |        |
| 8     | 本作業須使用ActiveX控制項的功能。<br>請至「工具」->「網際網路選項」的->安全性頁面,選擇「自訂層級」,<br>在第一項「ActiveX控制項與插件」項目中,原本「停用」的請都勾選「提示」。  | 3      |
| ۲     | 假若您對選「驗證」,条統丟出"製作數位簽章錯誤"或"讀取憑證錯誤"的訊息,請您檢視以下事項:<br>1. ActiveX控制項設定是否正確>說明如上<br>2.讀卡機是否正常,請確定讀卡機能夠運作<br> |        |
| S     | 験證                                                                                                    | 3      |
| 0     |                                                                                                    |        |
|       | ————————————————————————————————————                                                                   |        |
|       |                                                                                                    |        |
|       |                                                                                                    | $\sim$ |

### 5. 完成後,系統將顯示<註冊成功>。

| (←) | ) 🧭 http://127.0.0.1/moea_aa/custom 🔎 - 🗟 🗙 🔘 127.0.0.1 🛛 🗙                                                                                                    | 🔐 🖈 🛱 |
|-----|----------------------------------------------------------------------------------------------------|-------|
|     | 編輯(E) 檢視(V) 我的最愛(A) 工具(T) 說明(H)                                                                                                    |       |
| 注册用 | ▶ 註冊服務 » 自然人憑證註冊                                                                                                    |       |
|     | 自然人憑證註冊                                                                                                    |       |
|     | <b>狀態</b> 修改完成                                                                                                    |       |
|     | 卡月密碼*                                                                                                    |       |
|     | 本作業須使用ActiveX控制項的功能。<br>請至「工具」。「網際網路選項」的。安全性頁面,選擇「自訂層級」,<br>在第一項「ActiveX控制項與插件」項目中,原本「停用<br>假若您點選「驗證」,系統丟出"製作數位簽章錯誤"或<br>1. ActiveX控制項設定是否正確~>說明如上<br>2.讀卡機是否正常,請確定讀卡機能夠運作<br>3.是否安裝自然人憑證使用元件,若沒有,請安裝蓋憑<br>運 |       |
|     | 中華民國經濟部(地址:台北市福州街15號) © 2014 版權所有                                                                                                    |       |

6. 請再次退出系統,並改用憑證登入。

### 全國商工行政服務入口網 商工登記政府行政機關承辦人員專區 (新)

首頁

#### 下載區 憑證登入 ◆商工行政業務帳號登入常見問題—PDF 請插入您的憑證後按憑證登入 ◆帳號申請表單下載 ·機關註冊服務管理員申請表 ·商工e網通業務帳號註冊管理者異動申請單—DOC ODF (填寫範例) ·公務員帳號及權限申請表 ·商工e網通業務帳號一般使用者異動申請單—DOC ODF (填寫範例) 憑證登入 ◆商工行政服務系統及各機關業務帳號註冊管理者一覽表—<u>XLS</u> ◆商工e網通問題需求反應紀錄單—<u>DOC</u> <u>ODF</u> (<u>填寫範例</u>) 請安裝<u>新憑證元件</u> ◆新版商工登記政府行政機關承辦人員專區使用前安裝軟體與進入系統方式說明—<u>DOC</u> 安裝元件與登入問題,請詳<u>常見問題</u>。 ◆新版商工登記政府行政機關承辦人員專區新帳號使用說明—DOC 首次登入及一日密碼<u>請按此</u>。 ◆會計師查核簽證線上申報操作說明—PDF 本網站將於112年1月1日開始停用TLS V1.1傳輸加密服務 ◆內政部「原住民姓名登記及羅馬拼音相關說明」—<u>PDF</u> ◆電子文件驗證平台操作流程指引-公部門—PDE

回首頁

【使用者諮詢服務】

商工行政服務系統單一簽入

1. 有關商工行政業務諮詢或全國商工業務承辦人員自然人憑證安裝設定及操作環境問題,

請電洽商工客服中心電話:412-1166,直接撥打毋需加撥區碼(六碼地區請撥 41-1166),行動電話請加撥02

- 2. 全國商工業務承辦人員有關商工應用系統帳號申請、異動或商工應用系統使用問題,
- 請電洽「全國商工服務台」,或填寫問題反應單(https://mantis.aceraeb.com/mantis/)。